## Setup Guide for Wi-Fi Direct

## 1. Preparation

Please check Wi-Fi function is ON before setting up direct connection.

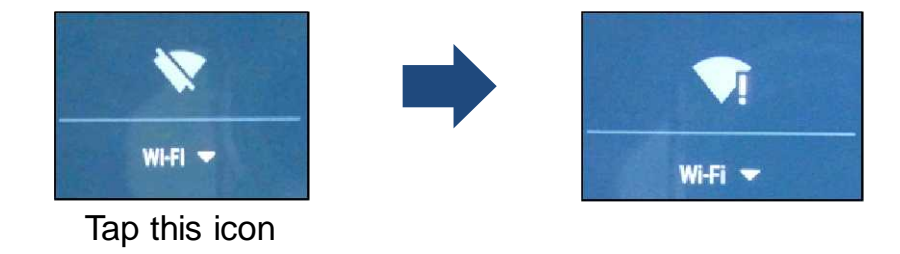

2. Setup procedure

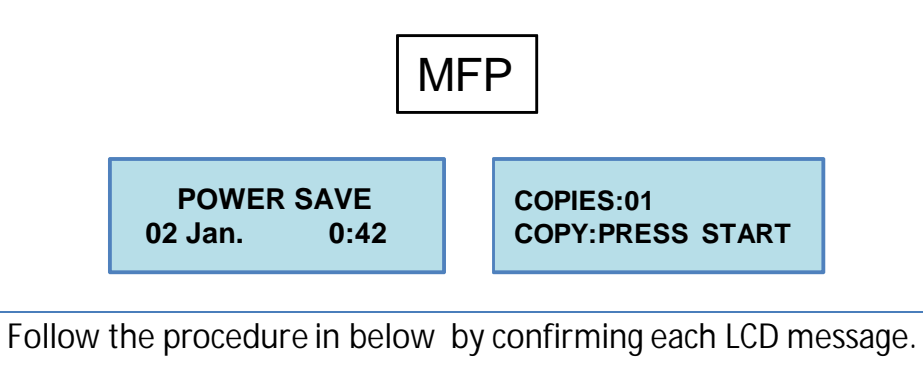

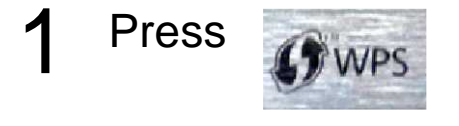

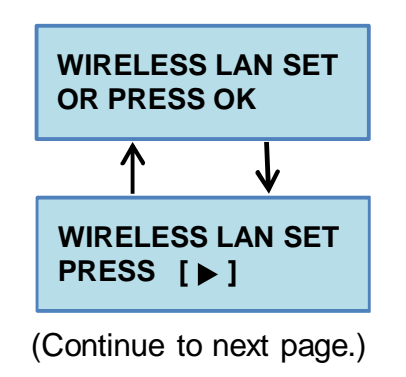

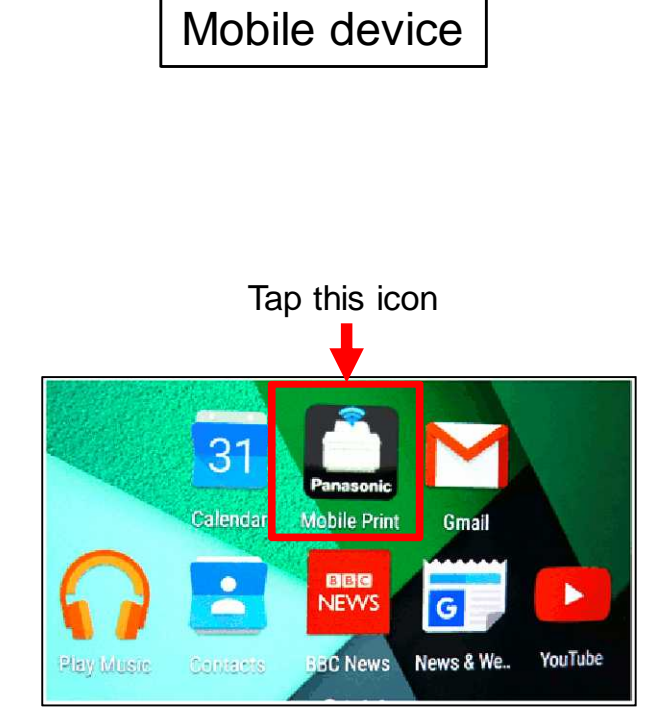

(Continue to next page.)

Mobile device

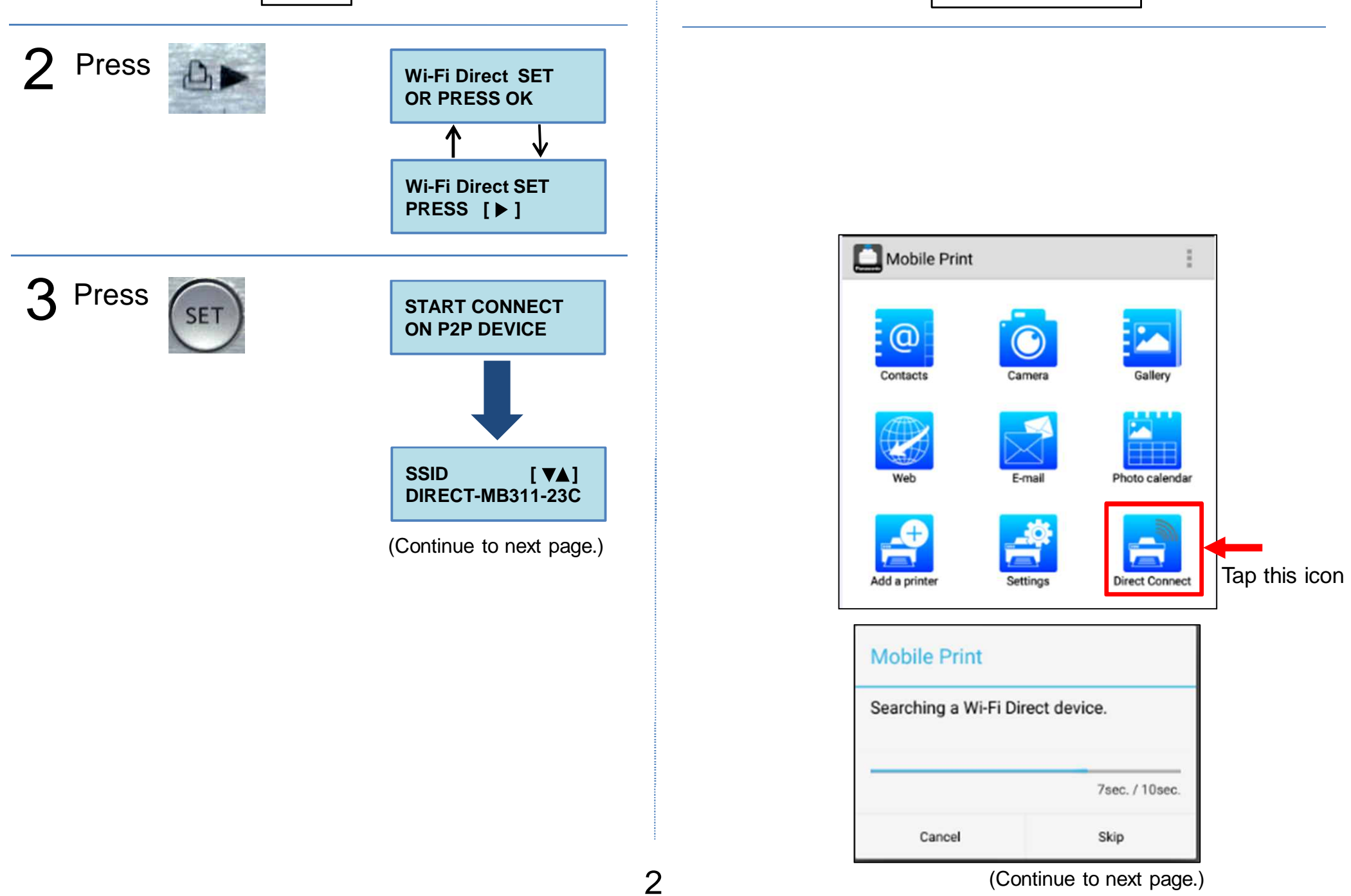

MFP

Mobile device

## 4 Select desired model and tap Connect button

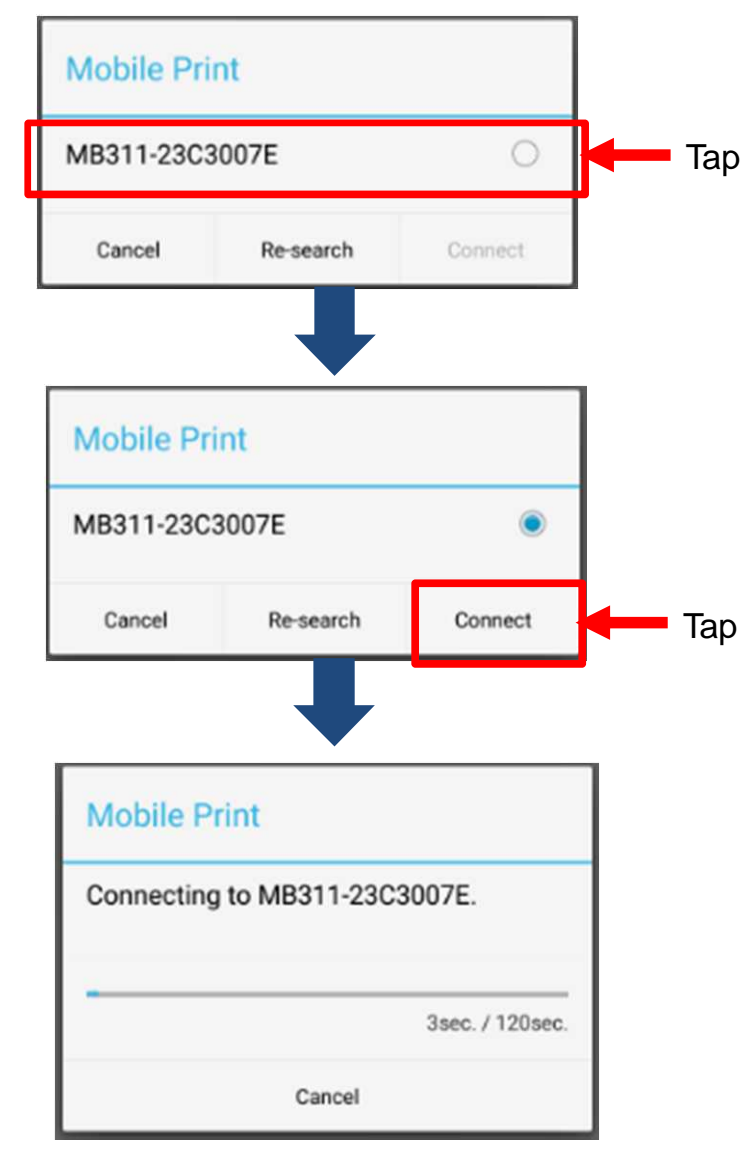

(Continue to next page.)

MFP

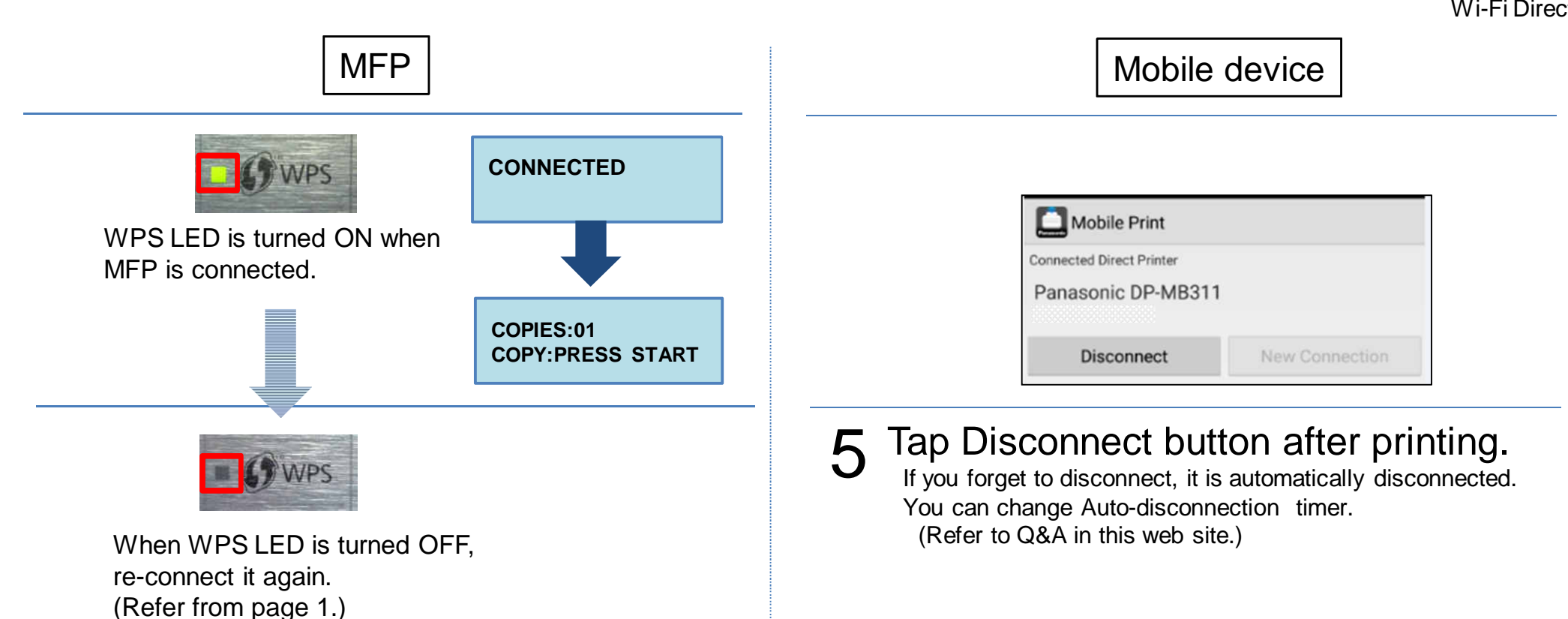